# Configurazione di Cisco Secure ACS per Windows v3.2 con autenticazione computer PEAP-MS-CHAPv2

## Sommario

Introduzione Prerequisiti Requisiti Componenti usati Nozioni di base Convenzioni Esempio di rete Configurazione di Cisco Secure ACS per Windows v3.2 Ottenere un certificato per il server ACS Configurazione di ACS per l'utilizzo di un certificato dall'archivio Specificare Autorità di certificazione aggiuntive da considerare attendibili per ACS Riavviare il servizio e configurare le impostazioni PEAP su ACS Specificare e configurare il punto di accesso come client AAA Configurare i database utente esterni Riavvia il servizio Configurazione di Cisco Access Point Configurazione del client wireless Configura registrazione automatica computer certificati Microsoft Aggiungi al dominio Installare manualmente il certificato radice nel client Windows Configurazione della rete wireless Verifica Risoluzione dei problemi Informazioni correlate

# Introduzione

In questo documento viene illustrato come configurare PEAP (Protected Extensible Authentication Protocol) con Cisco Secure ACS per Windows versione 3.2.

Per ulteriori informazioni su come configurare l'accesso wireless sicuro utilizzando i controller LAN wireless, il software Microsoft Windows 2003 e Cisco Secure Access Control Server (ACS) 4.0, fare riferimento a <u>PEAP in Unified Wireless Networks with ACS 4.0 and Windows 2003</u>.

# **Prerequisiti**

### **Requisiti**

Non sono previsti prerequisiti specifici per questo documento.

#### Componenti usati

Le informazioni fornite in questo documento si basano sulle versioni software e hardware riportate di seguito.

- Cisco Secure ACS per Windows versione 3.2
- Servizi certificati Microsoft (installato come Autorità di certificazione radice dell'organizzazione [CA])Nota: per ulteriori informazioni, consultare la <u>Guida dettagliata all'impostazione di</u> <u>un'Autorità di certificazione</u>.
- Servizio DNS con Windows 2000 Server con Service Pack 3Nota: se si verificano problemi con il server CA, installare l'<u>hotfix 323172</u>. Il client Windows 2000 SP3 richiede l'<u>hotfix</u> <u>313664</u> per abilitare l'autenticazione IEEE 802.1x.
- Cisco Aironet serie 1200 Wireless Access Point 12.01T
- IBM ThinkPad T30 con Windows XP Professional e Service Pack 1

Le informazioni discusse in questo documento fanno riferimento a dispositivi usati in uno specifico ambiente di emulazione. Su tutti i dispositivi menzionati nel documento la configurazione è stata ripristinata ai valori predefiniti. Se la rete è operativa, valutare attentamente eventuali conseguenze derivanti dall'uso dei comandi.

#### Nozioni di base

Sia PEAP che EAP-TLS creano e utilizzano un tunnel TLS/Secure Socket Layer (SSL). PEAP utilizza solo l'autenticazione sul lato server; solo il server dispone di un certificato e ne dimostra l'identità al client. EAP-TLS, tuttavia, utilizza l'autenticazione reciproca in cui sia il server ACS (Authentication, Authorization, and Accounting [AAA]) che i client dispongono di certificati e si scambiano le rispettive identità.

PEAP è utile perché i client non richiedono certificati. EAP-TLS è utile per l'autenticazione dei dispositivi headless, poiché i certificati non richiedono l'interazione dell'utente.

#### **Convenzioni**

Per ulteriori informazioni sulle convenzioni usate, consultare il documento <u>Cisco sulle convenzioni</u> <u>nei suggerimenti tecnici</u>.

#### Esempio di rete

Questo documento utilizza le impostazioni di rete mostrate nel diagramma sottostante.

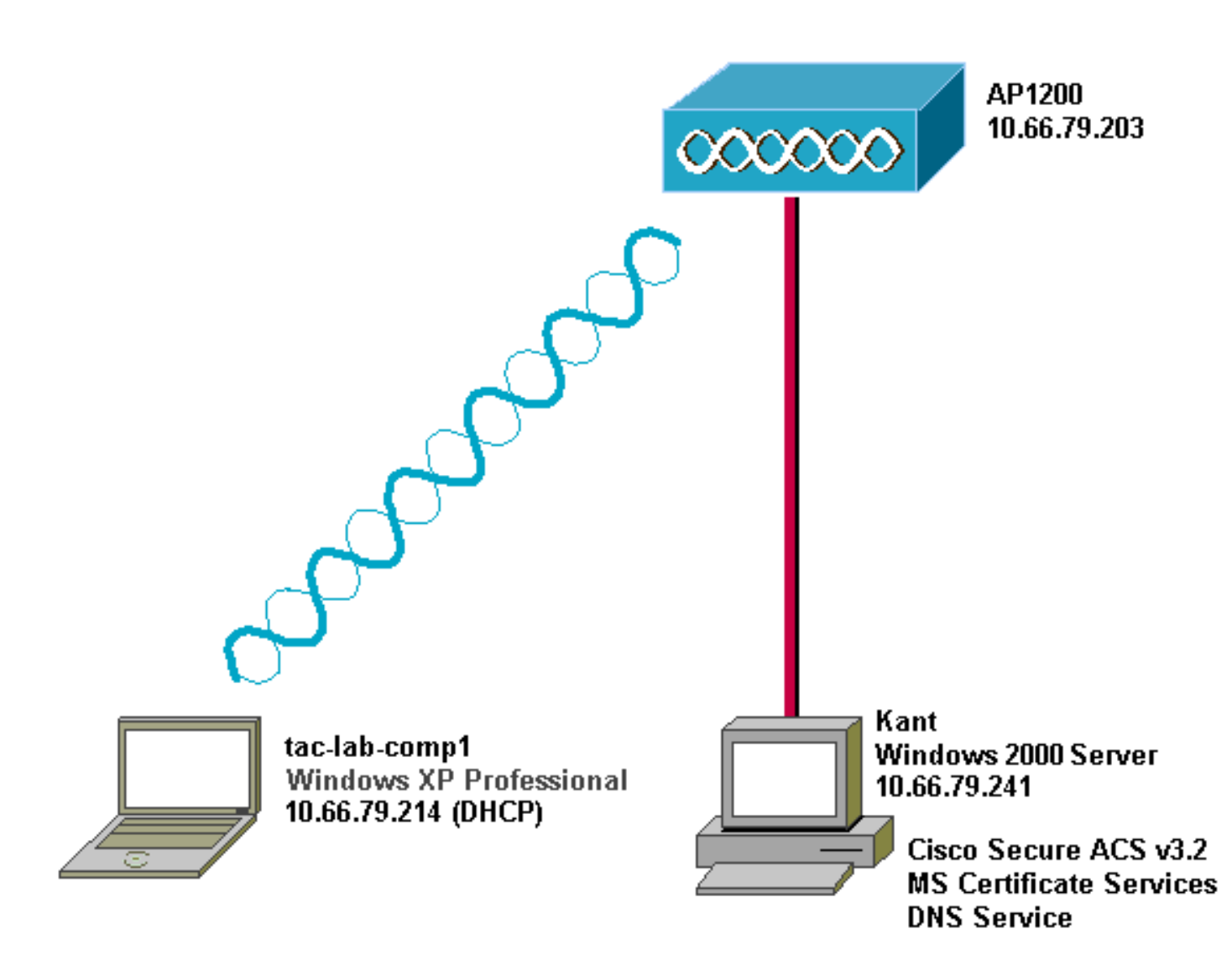

# Configurazione di Cisco Secure ACS per Windows v3.2

Per configurare ACS 3.2, attenersi alla seguente procedura.

- 1. Ottenere un certificato per il server ACS.
- 2. Configurare ACS per l'utilizzo di un certificato di archiviazione.
- 3. Specificare le autorità di certificazione aggiuntive da considerare attendibili per ACS.
- 4. <u>Riavviare il servizio e configurare le impostazioni PEAP su ACS</u>.
- 5. Specificare e configurare il punto di accesso come client AAA.
- 6. Configurare i database utente esterni.
- 7. Riavviare il servizio.

### Ottenere un certificato per il server ACS

Per ottenere un certificato, eseguire la procedura seguente.

1. Sul server ACS, aprire un browser Web e individuare il server CA immettendo http://CA-ipaddress/certsrv nella barra degli indirizzi. Accedere al dominio come

| Enter Netw | vork Passwor          | d                              | ? × |
|------------|-----------------------|--------------------------------|-----|
| <b>?</b>   | Please type yo        | our user name and password.    |     |
| খ          | Site:                 | 10.66.79.241                   |     |
|            | <u>U</u> ser Name     | Administrator                  |     |
|            | <u>P</u> assword      | ****                           |     |
|            | <u>D</u> omain        | SEC-SYD                        |     |
|            | $\square$ Save this p | password in your password list |     |
|            |                       | OK Can                         | cel |

amministratore.

2. Selezionare Richiedi certificato e quindi fare clic su

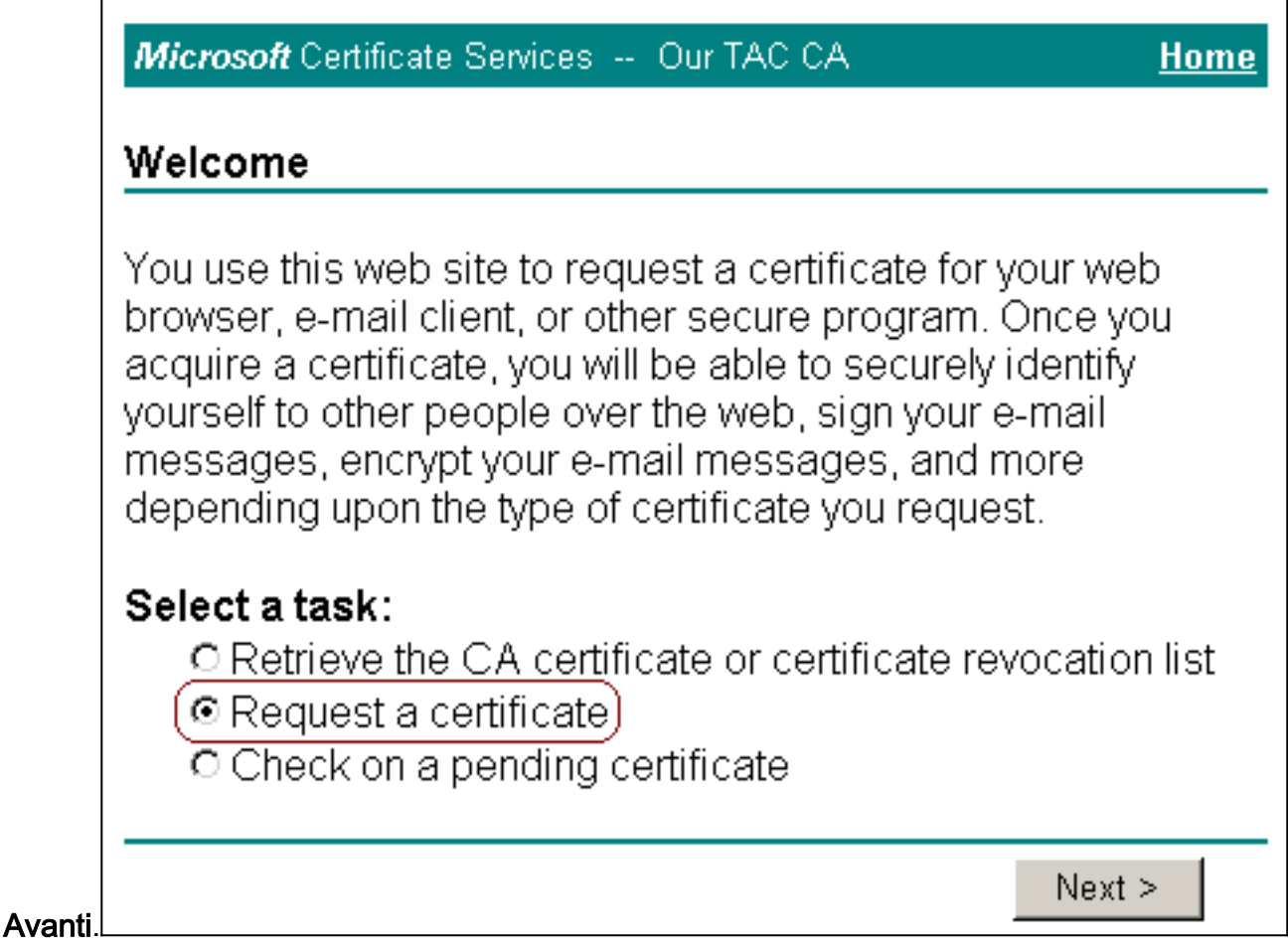

3. Selezionare Richiesta avanzata, quindi fare clic su

| Please select | the type of rea | quest you wou | Id like to make |
|---------------|-----------------|---------------|-----------------|
| O User certit | ficate request  |               |                 |
| User Cer      | tificate        |               |                 |
| Advanced      | request         |               |                 |

4. Selezionare **Invia una richiesta di certificato a questa CA utilizzando un modulo**, quindi fare clic su

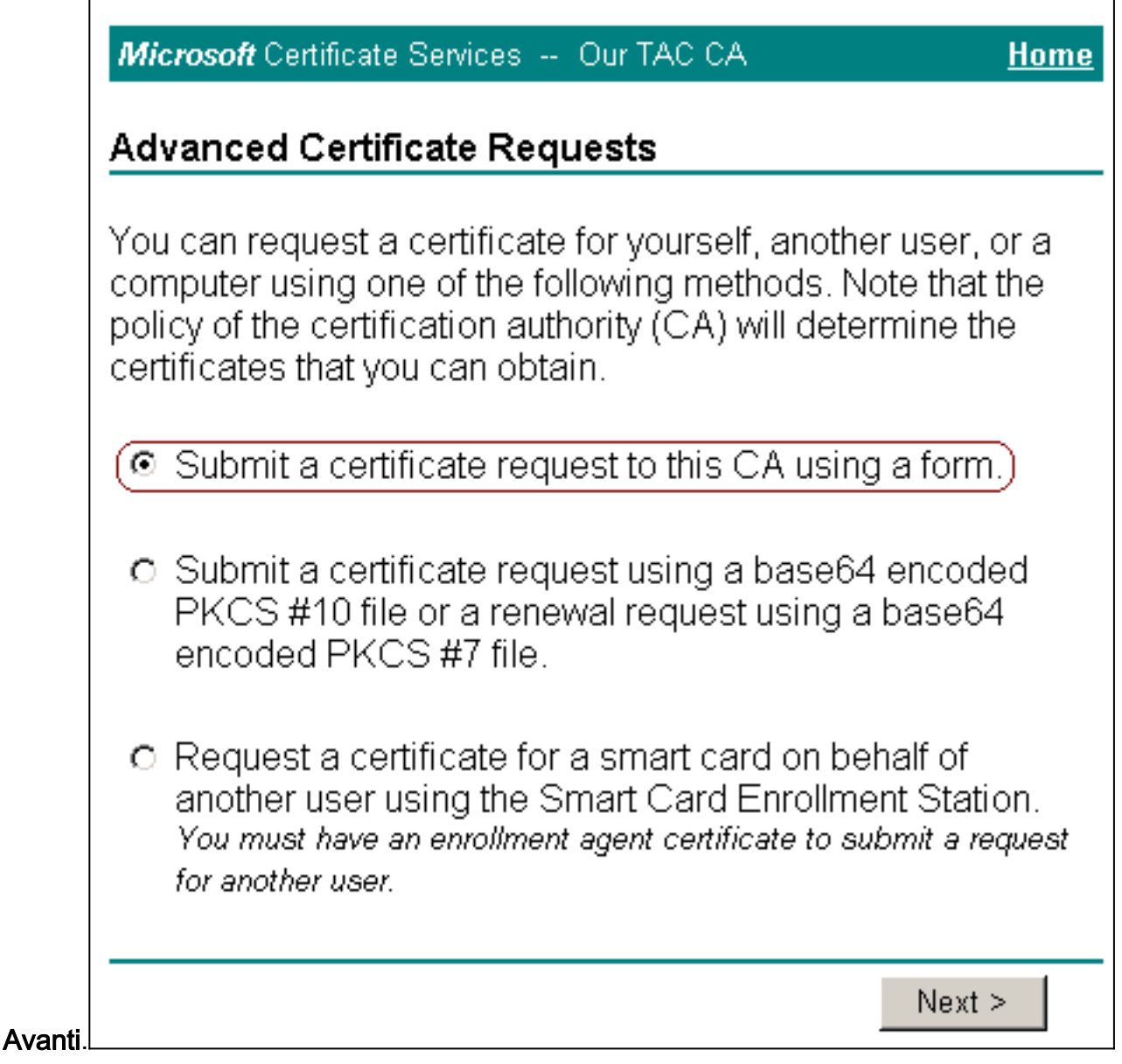

5. Configurare le opzioni del certificato.Selezionare **Server Web** come modello di certificato. Immettere il nome del server

| Microsoft Certific | ate Services Our TAC CA      | <u>Home</u> |
|--------------------|------------------------------|-------------|
| Advanced Cer       | tificate Request             |             |
| Certificate Temp   | late:                        |             |
| Web S              | erver 🔽                      |             |
| ldentifying Inform | nation For Offline Template: |             |
| (Name:             | OurACS                       |             |
| E-Mail:            |                              |             |
| Company:           |                              |             |
| Department:        |                              |             |
| City:              |                              |             |
| State:             |                              |             |
| Country/Region:    | US                           |             |

ACS.

stare la dimensione della chiave su **1024**. Selezionare le opzioni per **Contrassegna le chiav come esportabili** e **Usa archivio locale del computer**. Configurare altre opzioni in base alle esigenze e quindi fare clic su

| CSP: Microsoft Base Cryptographic Provider v1.0<br>Key C Exchange C Signature Both<br>Key Size: 1024 Min: 384<br>Key Size: 1024 Min: 384<br>(common key sizes: 512 1024)<br>C Create new key set<br>Set the container name<br>Use existing key set<br>Enable strong private key protection<br>Mark keys as exportable<br>Export keys to file<br>Use local machine store<br>You must be an administrator to generate<br>a key in the local machine store.<br>Additional Options:<br>Additional Options:<br>Algorithm: SHA-1<br>Only used to sign request.<br>Save request to a PKCS #10 file                                                                                                    |                                                                |
|----------------------------------------------------------------------------------------------------|----------------------------------------------------------------|
| Key       Exchange       Signature       Both         Key Size:       1024       Min: 384 (common key sizes: 512 1024)         Create new key set       Set the container name         Set the container name       Use existing key set         Enable strong private key protection         Mark keys as exportable         Export keys to file         Vou must be an administrator to generate a key in the local machine store.         Additional Options:         Hash         SHA-1         Only used to sign request.         Save request to a PKCS #10 file                                                                                                    | ryptographic Provider v1.0                                     |
| Key Size: 1024       Min: 384<br>Max:1024       (common key sizes: 512 1024)         © Create new key set       Set the container name         © Use existing key set       Enable strong private key protection         Image: Enable strong private key protection       Mark keys as exportable         Image: Export keys to file       Export keys to file         Image: Work the local machine store       You must be an administrator to generate a key in the local machine store.         Additional Options:       Image: SHA-1         Image: Hash SHA-1       Image: Sha-1         Image: Only used to sign request.       Image: Save request to a PKCS #10 file         Attributes:       Image: Save request to a PKCS #10 file | ි Signature 💿 Both                                             |
| <ul> <li>Create new key set         <ul> <li>Set the container name</li> <li>Use existing key set</li> <li>Enable strong private key protection</li> <li>Mark keys as exportable</li> <li>Export keys to file</li> <li>Use local machine store</li> <li>You must be an administrator to generate a key in the local machine store.</li> </ul> </li> <li>Additional Options:         <ul> <li>Gave request to a PKCS #10 file</li> </ul> </li> <li>Attributes:         <ul> <li>Save request to a PKCS #10 file</li> </ul> </li> </ul>                                                                                                    | 4<br><sub>(4</sub> (common key sizes: <u>512</u> <u>1024</u> ) |
| □ Set the container name<br>□ Use existing key set<br>□ Enable strong private key protection<br>□ Mark keys as exportable<br>□ Export keys to file<br>□ Use local machine store<br>You must be an administrator to generate<br>a key in the local machine store.<br>Additional Options:<br>Additional Options:<br>□ Save request to a PKCS #10 file<br>Attributes:<br>□ Save request to a PKCS #10 file                                                                                                    | y set                                                          |
| <ul> <li>○ Use existing key set</li> <li>○ Enable strong private key protection</li> <li>○ Mark keys as exportable</li> <li>○ Export keys to file</li> <li>○ Use local machine store</li> <li>You must be an administrator to generate a key in the local machine store.</li> </ul> Additional Options:           Additional Options:           Algorithm:           SHA-1           ○           Start           ○           Save request to a PKCS #10 file                                                                                                    | intainer name                                                  |
| <ul> <li>Enable strong private key protection</li> <li>Mark keys as exportable</li> <li>Export keys to file</li> <li>Use local machine store</li> <li>You must be an administrator to generate a key in the local machine store.</li> </ul> Additional Options:           Hash           Hash           SHA-1           Only used to sign request.           Save request to a PKCS #10 file                                                                                                    | ey set                                                         |
| Mark keys as exportable<br>Export keys to file<br>Use local machine store<br>You must be an administrator to generate<br>a key in the local machine store.<br>Additional Options:<br>Hash SHA-1<br>Only used to sign request.<br>Only used to sign request.<br>Save request to a PKCS #10 file<br>Attributes:                                                                                                    | private key protection                                         |
| Export keys to file Use local machine store You must be an administrator to generate a key in the local machine store.  Additional Options: Hash Algorithm: SHA-1 Only used to sign request. Save request to a PKCS #10 file  Attributes:                                                                                                    | exportable                                                     |
| Vuse local machine store<br>You must be an administrator to generate<br>a key in the local machine store.  Additional Options:  Hash SHA-1  Algorithm: Only used to sign request.  Only used to sign request.  Attributes:  Attributes:                                                                                                    | ys to file                                                     |
| You must be an administrator to generate<br>a key in the local machine store.<br>Additional Options:<br>Hash SHA-1<br>Algorithm: Only used to sign request.<br>Only used to sign request.<br>Save request to a PKCS #10 file                                                                                                    | hine store)                                                    |
| Additional Options:<br>Hash SHA-1<br>Algorithm: Only used to sign request.<br>Save request to a PKCS #10 file<br>Attributes:                                                                                                    | an administrator to generate                                   |
| Additional Options:<br>Hash SHA-1  Algorithm: Only used to sign request.<br>Only used to a PKCS #10 file<br>Attributes:                                                                                                    | local machine store.                                           |
| Hash SHA-1<br>Algorithm:<br>Only used to sign request.<br>Save request to a PKCS #10 file<br>Attributes:                                                                                                    |                                                                |
| Only used to sign request.  Save request to a PKCS #10 file  Attributes:                                                                                                    | -                                                              |
| Attributes:                                                                                                    | request.                                                       |
| Attributes:                                                                                                    | o a PKCS #10 file                                              |
| Attributes:                                                                                                    |                                                                |
|                                                                                                    |                                                                |
|                                                                                                    |                                                                |
| Submit >                                                                                                    | Submit >                                                       |
| Cobinit 2                                                                                                    | Cobinit 2                                                      |
| ne visualizzata una finestra di avviso che fa riferimento a una violazione di scr<br>a delle impostazioni di protezione/privacy del provser), fare clic su Sì per                                                                                                    | avviso che fa riferimento a una violazione di script           |
| Potential Scripting Violation                                                                                                    |                                                                |

 This Web site is requesting a new certificate on your behalf. You should allow only trusted Web sites to request a certificate for you. Do you want to request a certificate now?

 Yes

continuare.

6. Fare clic su Installa il

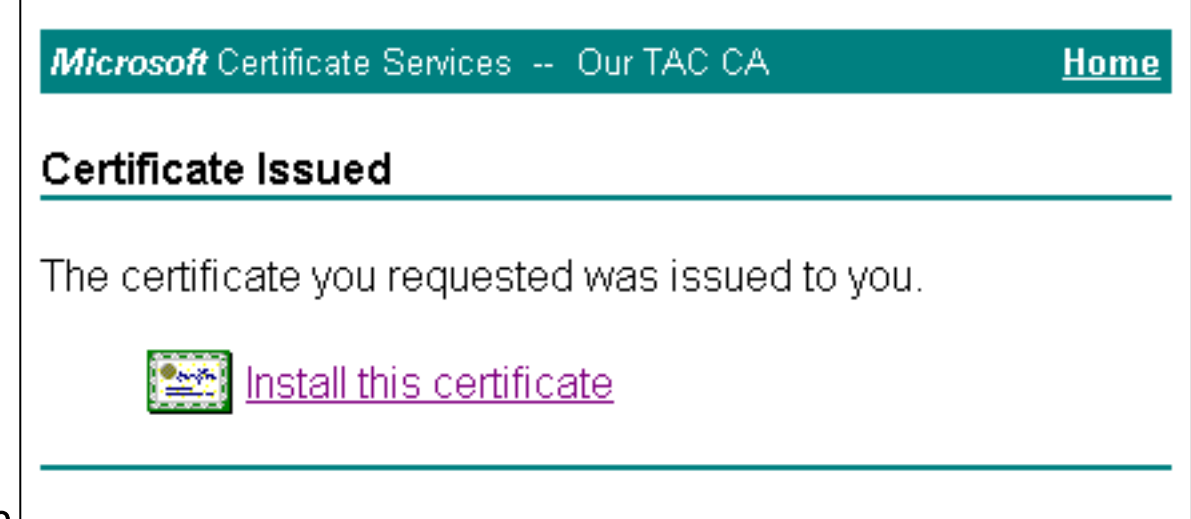

#### certificato.

**Nota:** se viene visualizzata una finestra di avviso che fa riferimento a una violazione di script (a seconda delle impostazioni di protezione/privacy del browser), fare clic su **Sì** per

| Potentia | Scripting Violation                                                                                                    |
|----------|----------------------------------------------------------------------------------------------------|
| 1        | This Web site is adding one or more certificates to this computer.<br>Allowing an untrusted Web site to update your certificates is a<br>security risk. The Web site could install certificates you do not<br>trust, which could allow programs that you do not trust to run on<br>this computer and gain access to your data. |
|          | Do you want this program to add the certificates now? Click Yes if you trust this Web site. Otherwise, click No.                                                                                                    |
| 9        | <u>Y</u> es <u>N</u> o                                                                                                    |

7. Se l'installazione è stata completata correttamente, verrà visualizzato un messaggio di

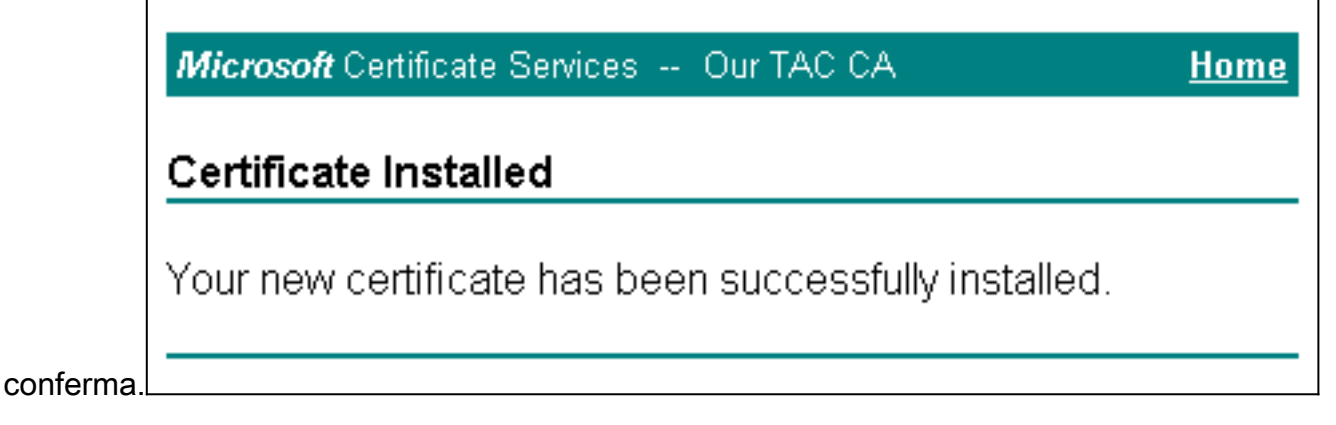

### Configurazione di ACS per l'utilizzo di un certificato dall'archivio

Per configurare ACS in modo da utilizzare il certificato in archiviazione, attenersi alla procedura seguente.

- 1. Aprire un browser Web e individuare il server ACS immettendo http://ACS-ip-address:2002/ nella barra degli indirizzi. Fare clic su Configurazione di sistema, quindi su Configurazione certificato ACS.
- 2. Fare clic su Installa certificato ACS.
- 3. Selezionare Usa certificato da archiviazione. Nel campo CN certificato immettere il nome del

certificato assegnato al passaggio 5a della sezione <u>Ottenere un certificato per il server ACS</u>. Fare clic su **Invia**.Questa voce deve corrispondere al nome digitato nel campo Nome durante la richiesta avanzata di certificati. È il nome della NC nel campo Oggetto del certificato del server; è possibile modificare il certificato del server per controllare il nome. Nell'esempio, il nome è "OurACS". *Non* immettere il nome CN dell'emittente.

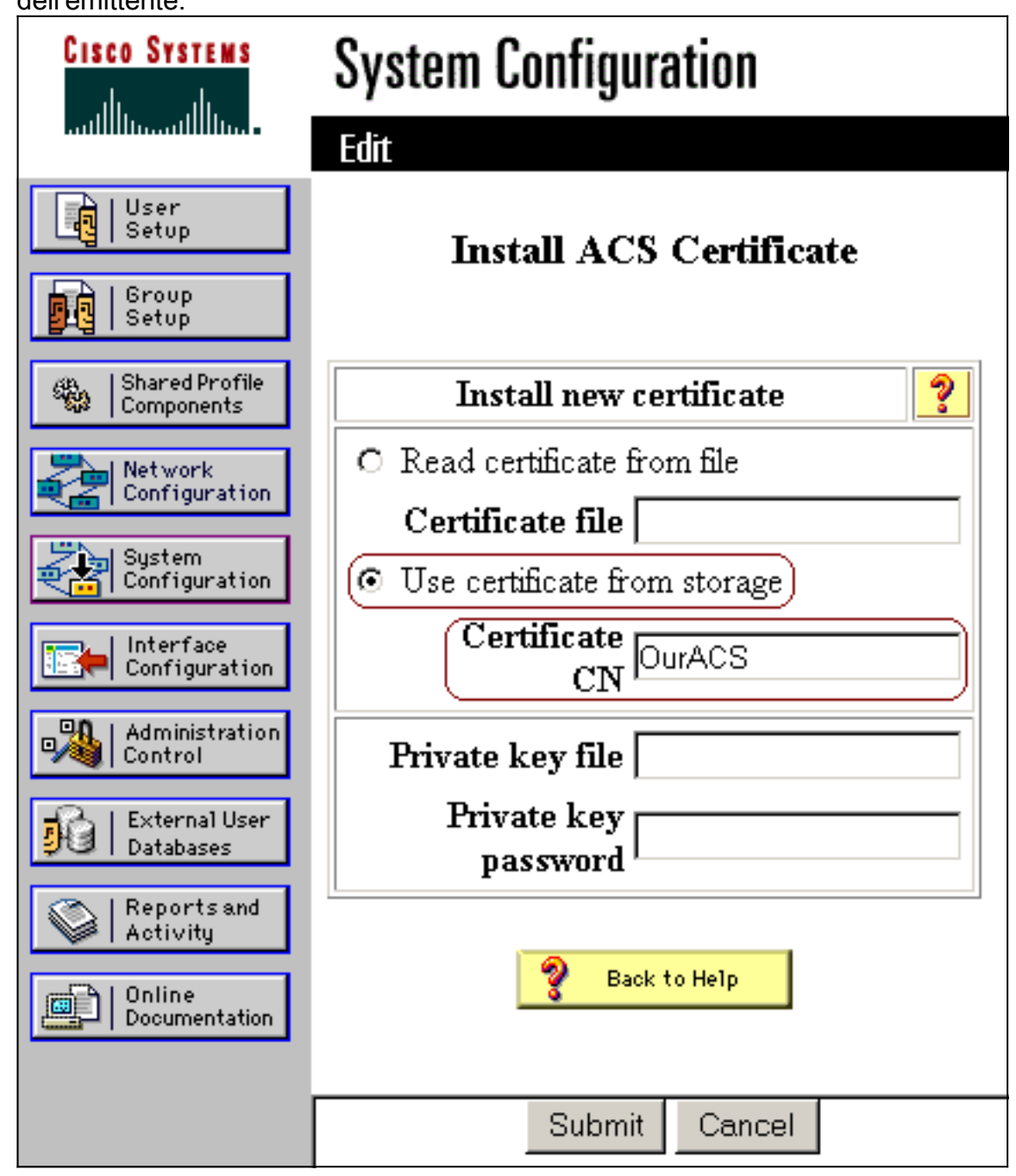

4. Al termine della configurazione, verrà visualizzato un messaggio di conferma che indica che la configurazione del server ACS è stata modificata. **Nota:** al momento non è necessario riavviare

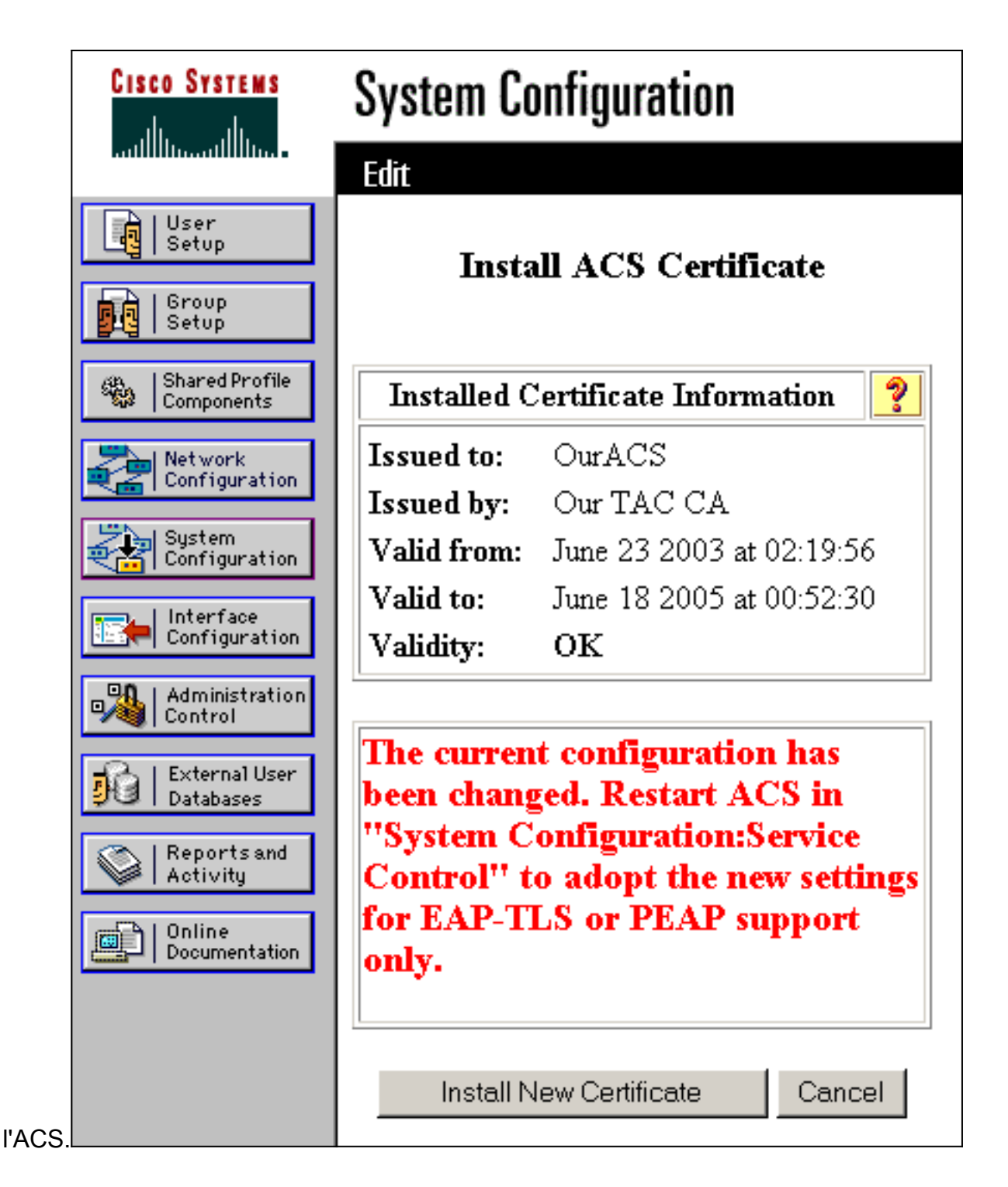

### Specificare Autorità di certificazione aggiuntive da considerare attendibili per ACS

L'ACS considererà automaticamente attendibile la CA che ha emesso il proprio certificato. Se i certificati client vengono emessi da CA aggiuntive, è necessario completare la procedura seguente.

- 1. Fare clic su **Configurazione di sistema**, quindi su **Configurazione certificato ACS**.
- 2. Fare clic su **Installazione Autorità di certificazione ACS** per aggiungere le CA all'elenco dei certificati attendibili. Nel campo relativo al file del certificato CA, immettere il percorso del certificato e fare clic su

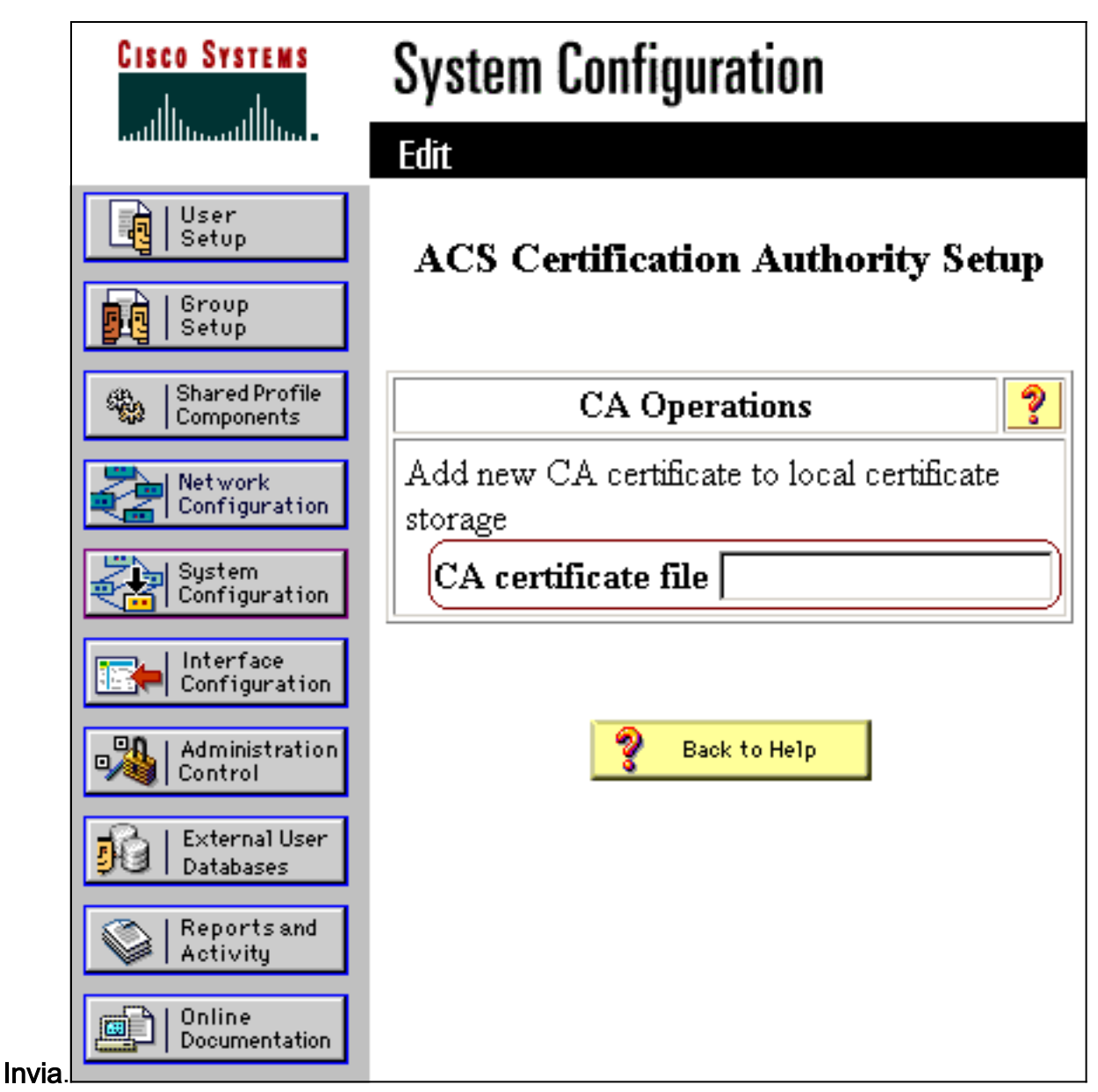

3. Fare clic su **Modifica elenco scopi consentiti ai certificati**. Selezionare tutte le CA che ACS deve considerare attendibili e deselezionare tutte le CA che ACS non deve considerare attendibili. Fare clic su

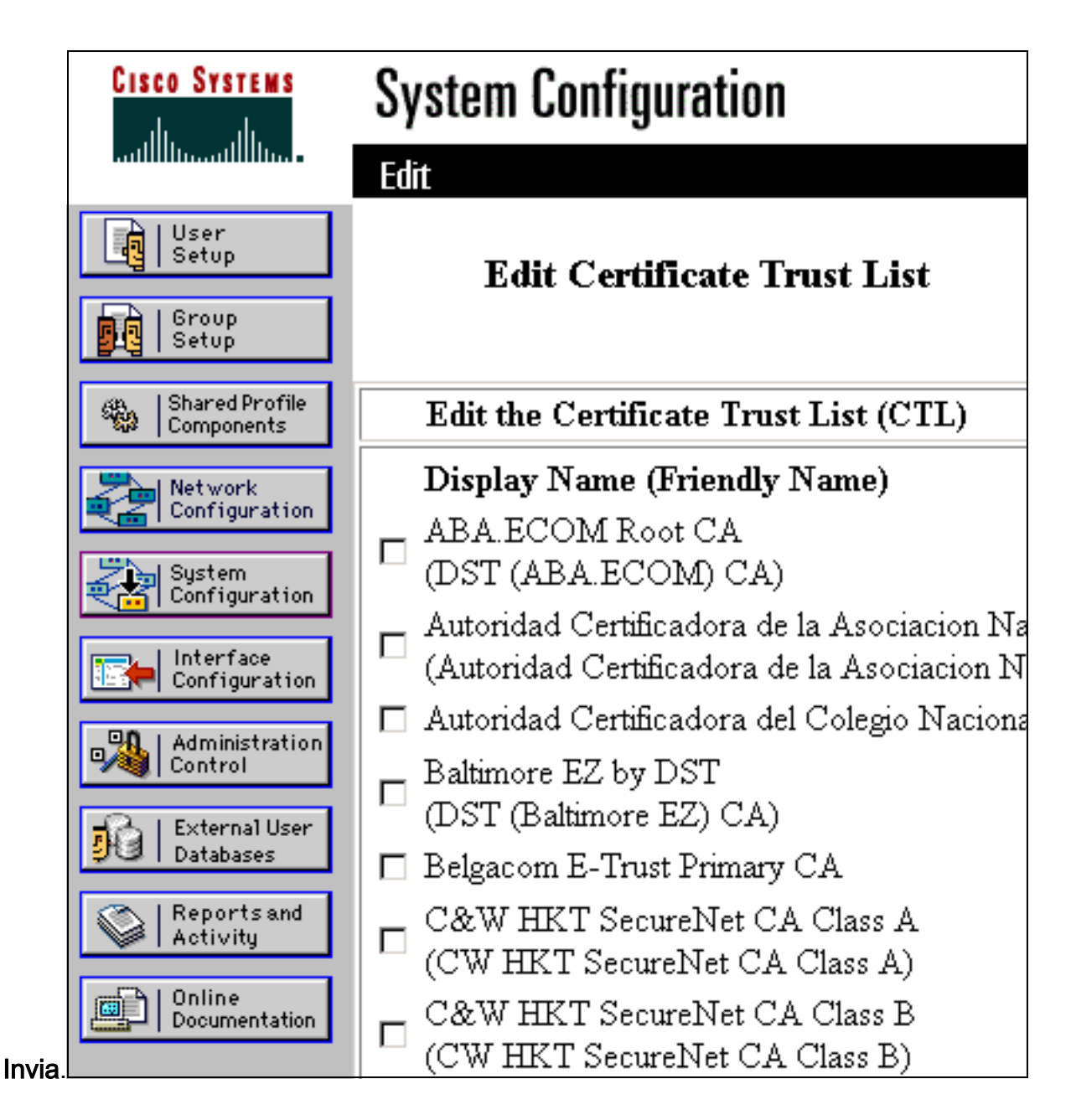

### Riavviare il servizio e configurare le impostazioni PEAP su ACS

Attenersi alla procedura seguente per riavviare il servizio e configurare le impostazioni PEAP.

- 1. Fare clic su **Configurazione di sistema** e quindi su **Controllo servizio**.
- 2. Fare clic su Riavvia per riavviare il servizio.
- 3. Per configurare le impostazioni PEAP, fare clic su **Configurazione di sistema**, quindi su **Configurazione autenticazione globale**.
- 4. Controllare le due impostazioni mostrate di seguito e lasciare tutte le altre impostazioni come predefinite. Se lo si desidera, è possibile specificare ulteriori impostazioni, ad esempio Abilita riconnessione rapida. Al termine, fare clic su Invia.Consenti EAP-MSCHAPv2Consenti autenticazione MS-CHAP versione 2Nota: per ulteriori informazioni su Fast Connect, fare riferimento a "Authentication Configuration Options" (Opzioni di configurazione autenticazione) in System Configuration: Autenticazione e